## L2TP VPN の接続設定(iPad/iPhone)

L2TP VPN に接続するには、東北大学全学統合認証システムのサブ ID とサブ ID パスワードが必要です。

【リモートアクセスサービスと認証システムについて】

リモートアクセスサービス(以下「本サービス」)は東北大学全学統合電子認証システム(以下「認証システム」) のサブ ID とサブ ID パスワードをアカウントとして認証を行います。

本サービスを利用するには、あらかじめ認証システムにサブ ID とサブ ID パスワードを登録する必要があります。 登録方法は、最後のページの「問い合わせ」をご覧下さい。

また、サブ ID とサブ ID パスワードを登録してから本サービスが利用できるまで時間がかかる場合がありますので、 あらかじめご了承下さい。

【L2TP VPN の設定・接続手順】

1. 設定画面を表示し、「VPN」の項目をタップします。

| iPad 🗢                                               | 13:31    |     | 7 🖇 100% 🔳 |
|------------------------------------------------------|----------|-----|------------|
|                                                      |          | VPN |            |
| 設定                                                   | VPN構成    |     |            |
|                                                      | 状況       |     | 未接続        |
| とうほくとうほく<br>Apple ID, iCloud, iTunes StoreとApp Store |          |     |            |
|                                                      | VPN構成を追加 |     |            |
| 機内モード                                                |          |     |            |
| ᅙ Wi-Fi                                              |          |     |            |
| <b>Bluetooth</b> オン                                  |          |     |            |
| VPN VPN                                              |          |     |            |
|                                                      |          |     |            |

2. 「VPN 構成を追加…」をタップし、VPN 接続情報を選択または入力し「完了」をタップします。

| キャンセル       |      |    | 5   | 完了         |
|-------------|------|----|-----|------------|
|             |      |    |     |            |
| タイプ         |      |    | L2T | P>         |
|             |      |    |     |            |
| 説明          | 必須   |    |     |            |
| サーバ         | 必須   |    |     |            |
| アカウント       | 必須   |    |     |            |
| RSA SecurID | )    |    | (   | $\sum$     |
| パスワード       | 毎回確認 |    |     |            |
| シークレット      | 必須   |    |     |            |
| すべての信号      | を送信  |    |     | $\bigcirc$ |
| プロキシ        |      |    |     |            |
| オフ          |      | 手動 | 自動  |            |
|             |      |    |     |            |

| 項目名          | 設定値                    |  |  |
|--------------|------------------------|--|--|
| タイプ          | L2TP                   |  |  |
| 説明           | 任意(マニュアルでは TAINS L2TP) |  |  |
| サーバ          | tuvpn.tohoku.ac.jp     |  |  |
| アカウント        | サブ ID                  |  |  |
| RSA SecureID | 無効                     |  |  |
| パスワード        | サブ ID パスワード            |  |  |
| シークレット       | vpnipsec               |  |  |
| すべての信号を送信    | 有効                     |  |  |
| プロキシ         | オフ                     |  |  |

手順2にて作成した VPN 情報を一覧から選択し、「状況」をタップします。
接続状況が「接続中」と表示されれば、接続手順終了となります。

| iPad 🗢                                     | 13:33<br>VPN       | √ ∦ 100% 💻 |
|--------------------------------------------|--------------------|------------|
| 設定                                         | VPN構成              |            |
| とうほくとうほく                                   | 状況                 | 接続中        |
| Apple ID, iCloud, iTunes Store & App Store | ✓ TAINS L2TP<br>不明 | (j)        |
|                                            | VPN構成を追加           |            |
| 🛜 Wi-Fi                                    |                    |            |
| Bluetooth     オン                           |                    |            |
| VPN 未接続                                    |                    |            |

## 【接続切断手順】

1. 接続情報の画面から「状況」をタップし、「接続中」の表示がなくなれば切断手順終了となります。

## 【お問い合わせ】

本サービス及び認証システムについてのお問い合わせ先は以下のとおりです。

・リモートアクセスについて

情報シナジー機構情報基盤運用室ネットワークグループ(情報部情報基盤課ネットワーク係)

Mail:tains(at)tains.tohoku.ac.jp

※(at)を@に読み替えて下さい。

・認証システムについて

情報シナジー機構情報基盤運用室共通基盤システムグループ(情報部情報推進課)

(東北大学統合電子認証システムの URL)

http://www.bureau.tohoku.ac.jp/auth/